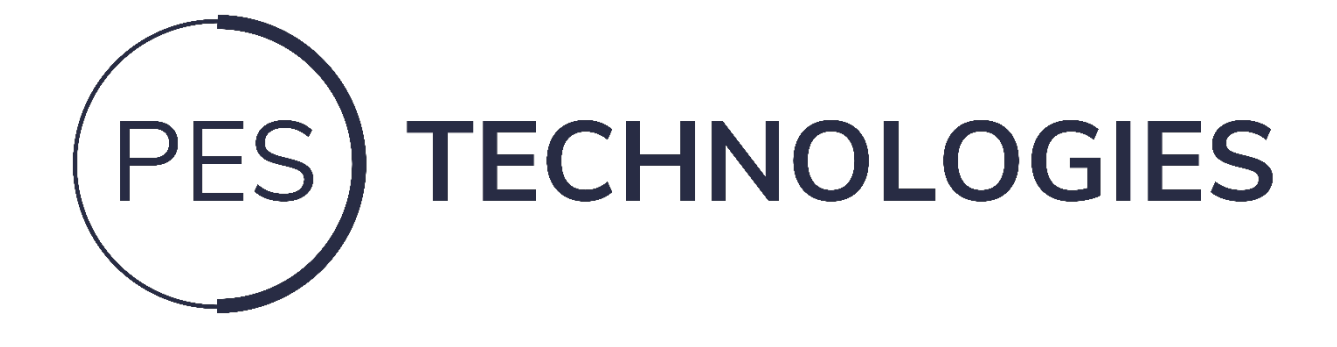

# SOIL HEALTH MONITORING TOOL USER MANUAL v1.2

support@pestechnologies.com Tel: 01480 759812

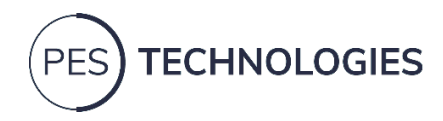

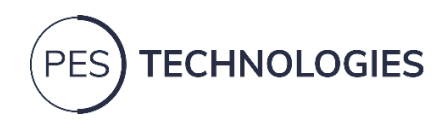

# Contents

| 1.  | Important Safety Instructions    | 3    |
|-----|----------------------------------|------|
| 2.  | Performance Criteria             | 5    |
| 3.  | The Soil Health Measurement Tool | 6    |
| 4.  | Preparing a Test                 | 7    |
| 5.  | The App                          | 9    |
| 6.  | Offline Mode                     | . 21 |
| 7.  | LED Status                       | . 21 |
| 8.  | Changing a Cassette              | . 22 |
| 9.  | Changing Salt                    | . 24 |
| 10. | Troubleshooting                  | . 25 |
| 11. | Support Contacts                 | . 26 |

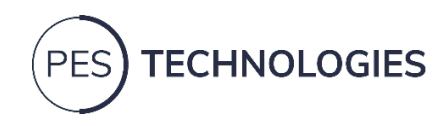

# 1. Important Safety Instructions

#### READ THIS INSTRUCTION MANUAL CAREFULLY BEFORE USING THE PRODUCT

- The product consists of an Electronic Reader Unit (ERU), a cassette containing a reel of sensors and an App for a mobile device (not provided)
- Always include this instruction manual when passing the product on to a third party
- Do not use an obviously defective product
- Do not use the product where Bluetooth® wireless transmission is not permitted

#### SAFETY MESSAGES

The following safety guidelines are intended to prevent unforeseen risks or damage from unsafe or incorrect operation of the product.

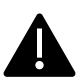

This symbol is displayed to indicate matters and operations that can cause risk. Read the part with this symbol carefully and follow instructions to mitigate risk.

#### WARNING

This indicates that a failure to follow the instructions can cause serious injury or damage.

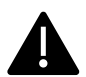

#### CAUTION

This indicates that a failure to follow the instructions can cause minor injury or damage or effect the performance of the unit.

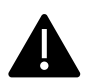

#### WARNING

This product contains Lithium-ion battery cells. Follow the warning information provided below to prevent incidents such as fire, explosions or damage:

- Do not expose the device to excessive physical impact
- Do not pierce the device with sharp objects
- Do not use the product in ambient temperatures greater than 40°C
- Do not store in ambient temperatures greater than 50°C or below -10°C
- Do not expose the device to liquid chemicals
- Do not charge batteries at battery temperatures greater than 45°C
- This product contains magnesium sulphate crystals. Avoid contact with eyes. If this occurs, flush with water
- This product is not intended for use by children

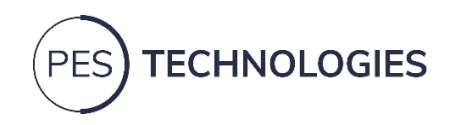

# CAUTION

- Do not remove the cassette drawer while the unit is powered on
- If any part of the casing is cracked, do not use and instead call PES Technologies
- Do not expose the device to water moving with force
- Do not immerse the device in water
- If the device gets wet, dry with a cloth
- If the device requires cleaning, use a damp cloth to wipe it
- Do not operate with the base of the ERU at angles greater than 30°
- Do not open the device. If faulty contact, <a href="mailto:support@pestechnologies.com">support@pestechnologies.com</a> for further instructions
- Do not move excessively or shock the ERU during a test. It is permissible to walk with the unit while a test is running
- Do not use the device in close proximity to areas of high emissivity, such as pylons and powerlines, as readings may be affected

# Bluetooth INTENDED USE/LIABILITY

- This product is designed for use with mobile devices (e.g. mobile phones, tablets) that support wireless communications via Bluetooth<sup>®</sup>. This device is intended to work with Bluetooth<sup>®</sup> 5.0 and above. Performance cannot be guaranteed on devices running lower than Bluetooth<sup>®</sup> 5.0. There is no compatibility below Bluetooth<sup>®</sup> 4.1
- It is considered improper use when this product is used for anything other than its intended purpose

#### CARING FOR THE ENVIRONMENT

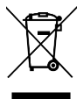

- This crossed-out wheeled bin symbol indicates that waste electrical and electronic equipment (WEEE) should be disposed of at specialised recycling centres or returned to your supplier for correct disposal. Do not dispose of the product with household waste
- Your old device may contain reusable parts that could be used to repair other products as well as other valuable materials that can be recycled to conserve limited resources

Please report any issues to support@pestechnologies.com

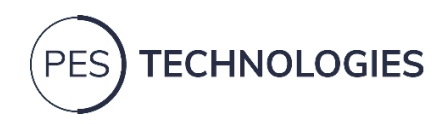

# 2. Performance Criteria

#### FUNCTIONAL OPERATION

The Soil Health Measurement Tool consists of an Electronic Reader Unit (ERU), a Mobile Application (App) called ScentsCheck, and a Cloud-based database communicating with a Machine Learning Algorithm (MLA) on a controlled Machine Learning Server.

- The ERU receives instructions from the App and executes these instructions to deliver a Sample Results File (SRF) back to the App. The instructions sent by the App and the file format received by the App cannot be changed by the User; these are predetermined formats to ensure that the test is carried out consistently
- The ERU is considered to be functioning normally if it is receiving the instructions, executing these and transferring the SRF back to the App
- It is permissible for the ERU to transmit a file containing noise introduced from external sources. The data processing and MLA provide immunity to the final result
- A sensor check must be passed before the test can commence. A small set of data is taken by the ERU and analysed in the App to ensure the sensor is showing all channels and no short circuits
- The ERU is designed to work with the base horizontal. An angle of 30° (degrees) to the horizontal in either direction is permissible
- The App allows the User to add Meta data to the results file. This data includes attributes such as a Farm Name, Field Name and Test Name
- The App initiates a test, receives the SRF, formats the data and sends this to the cloud database
- The Cloud database logs this data and sends this onto the Machine Learning Server, which in turn processes the data through the MLA. The processed data is returned to the Cloud database as a set of results to log against the original data. The results are then sent back to the App to be viewed by the User
- The Cloud database and the Machine Learning Server are responsible for the quality of the results provided to the user
- The user is responsible for the interpretation of the results and any actions taken in response to the results

#### SPECIFICATIONS

| • | Dimensions:                     | 295mm W x 130mm D x 200mm H                 |
|---|---------------------------------|---------------------------------------------|
| • | Weight:                         | 3.2kg                                       |
| • | Operational temperature range:  | 5°C to 40°C                                 |
| • | Operational humidity range:     | 20% to 90% non-condensing                   |
| • | Storage temperature range:      | -10°C to 50°C                               |
| • | Storage humidity range:         | 0% to 90% non-condensing                    |
| • | Battery:                        | 16.8V lithium-ion                           |
| • | Low voltage shut-off:           | 3.5V                                        |
| • | Charging:                       | USB Type-C port with Power Delivery Support |
| • | Charging Time:                  | 8 hours from fully discharged               |
| • | Communication to mobile device: | Bluetooth <sup>®</sup> Low Energy (BLE)     |
| • | Operational angle:              | <30° from horizontal on the base            |

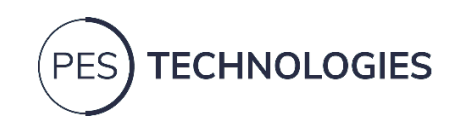

# 3. The Soil Health Measurement Tool

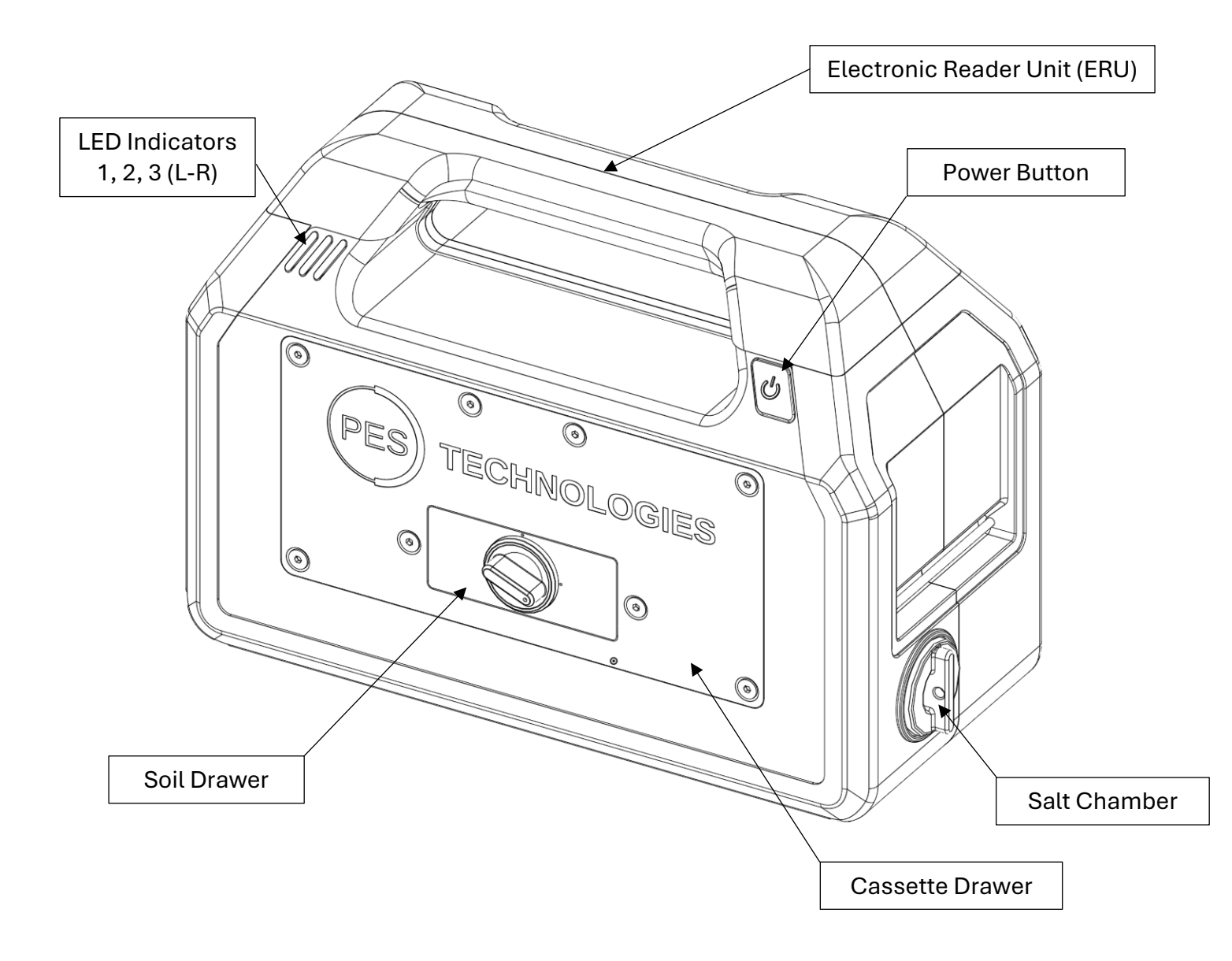

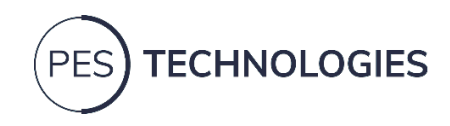

# 4. Preparing a Test

To prepare a soil sample, using a trowel or soil auger, remove the top 5cm of soil and discard. Take a sample from the 5cm to 15cm depth of soil. While it is possible to take just a teaspoon of soil from the ground, PES recommends taking a larger sample (e.g. by taking multiple cores from the same area), putting it in a bucket and mixing. This will enable any localised variations to be averaged in your test sample, providing a more accurate result.

For an instructional video, visit www.pestechnologies.com.

It should be noted that no two samples of soil are the same, and therefore small discrepancies in the results between two samples taken from the same averaged soil should be expected.

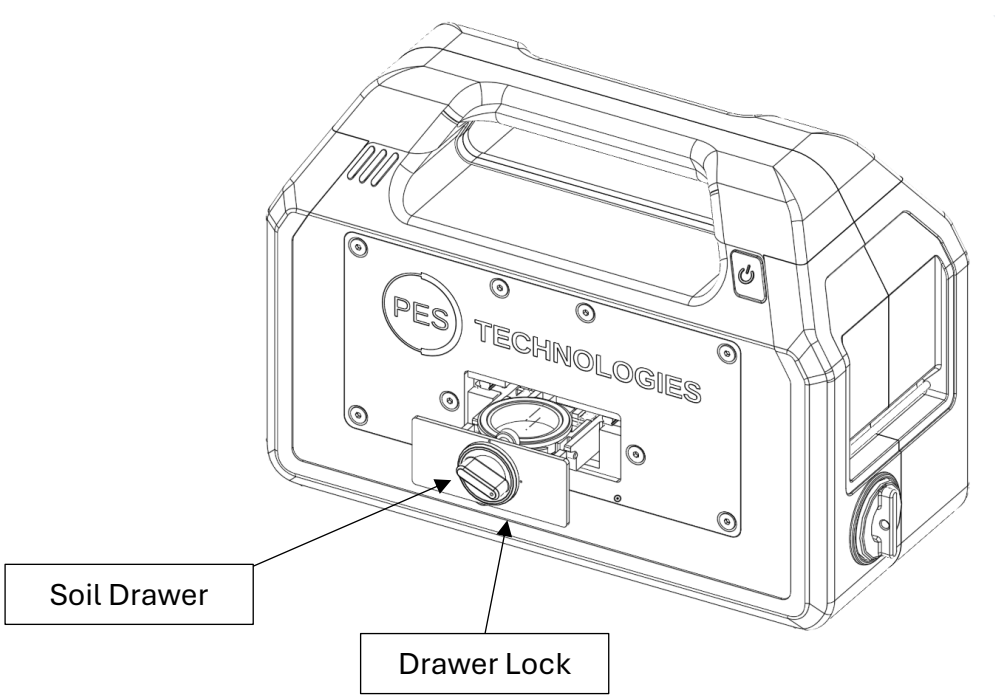

- To open the soil drawer, rotate the drawer lock counter-clockwise and pull
- To close the soil drawer, push the drawer in and then rotate the drawer lock clockwise

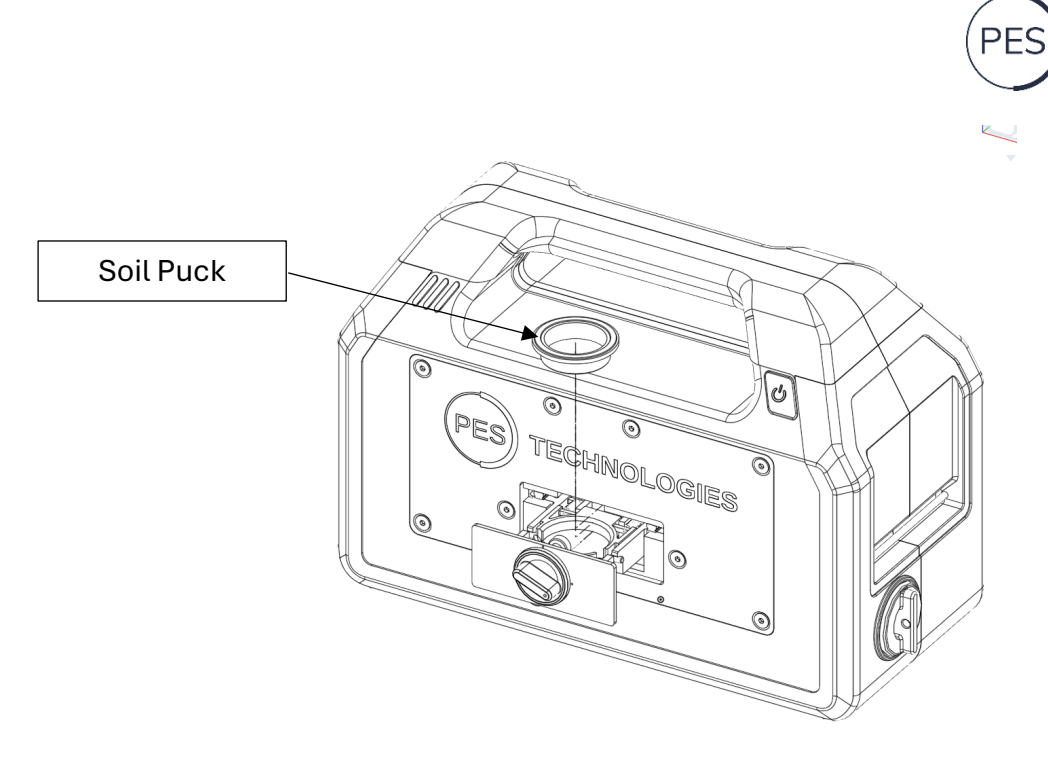

- To load / unload soil, remove the soil puck from the soil drawer
- To load the soil puck with soil, take a teaspoon of soil from between 5cm and 15cm from your chosen location
  - o Do not overfill the soil puck; level with the surface is the correct volume
- Place the soil puck back into the drawer and close
- The test may now be started from the App on your mobile device
- After completion of the test, discard the soil sample. Do not retest the same sample twice as it has already released it's volatile organic compounds ("smell") and will not give a correct result

**TECHNOLOGIES** 

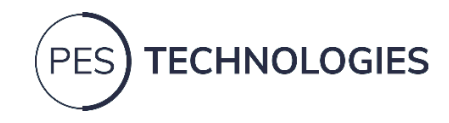

# 5. The App

The Mobile App, PES ScentsCheck, is a required component of the Soil Health Measurement Tool and is available through the Apple App Store or the Google Play store. Please Search for PES ScentsCheck on either store and install the App. To set up the App, an internet connection is required.

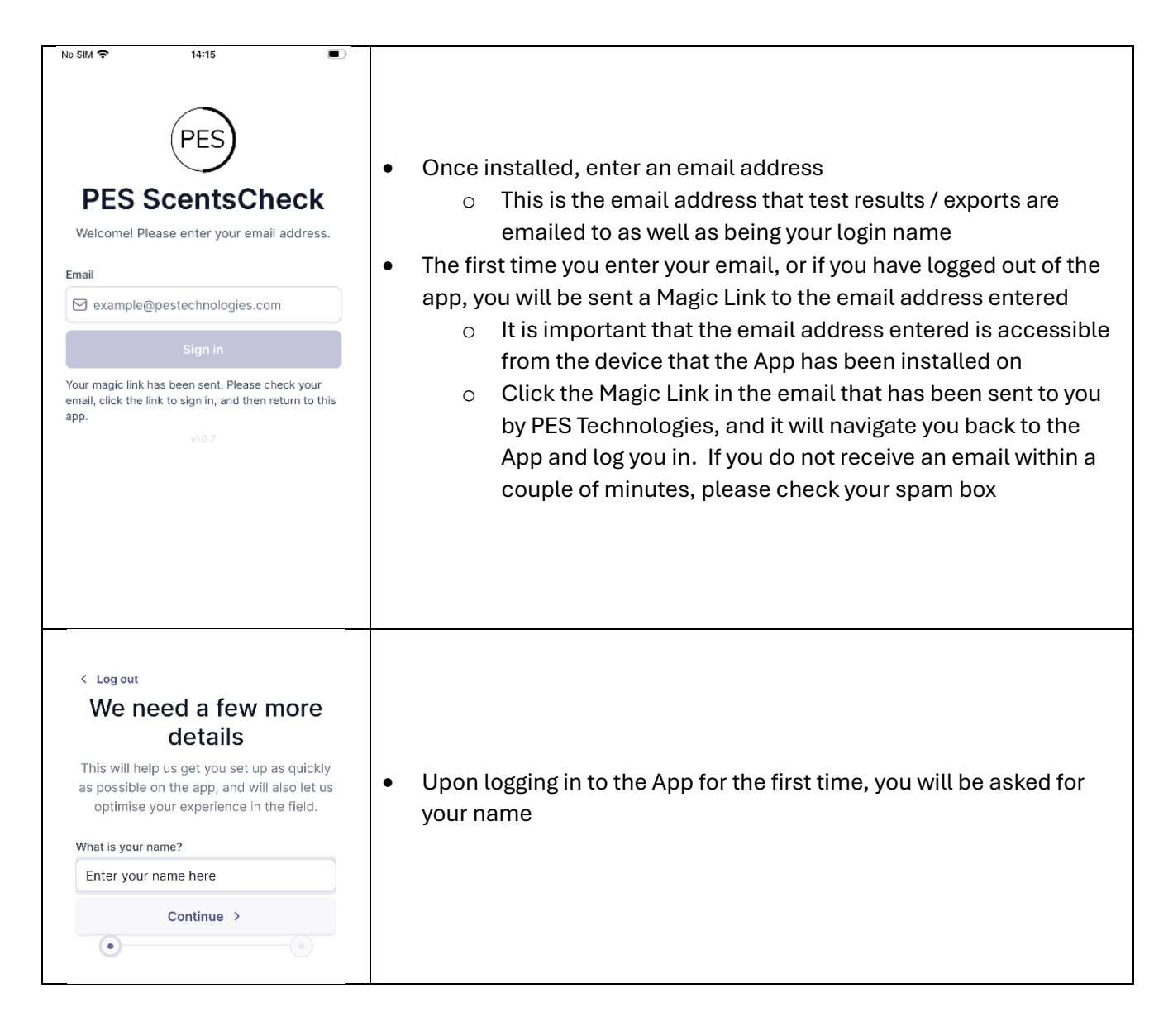

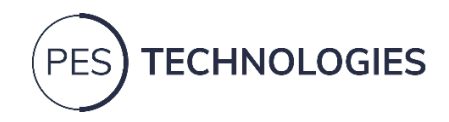

| ■          Welcome, Your         Your Name's organisation         Your Name's organisation has 0         pending access requests.         Manage Users         O tests in the last week         10         6         3         0         Wed Thu Fri Sat Sun Mon Tue         View results         New Reading         Home New Reading         III | <ul> <li>You will be taken to the Home Page, where you can then either start a new test or access the menu to create a new, or join an existing organisation</li> <li>To create or join an existing organisation, click the menu ≡</li> </ul> |
|----------------------------------------------------------------------------------------------------|----------------------------------------------------------------------------------------------------|
| <ul> <li>×</li> <li>☆ Manage Organisation</li> <li>⇒ Switch Organisation</li> <li>↔ Join Organisation</li> <li>↔ Create Organisation</li> <li>☆ Advanced Options</li> <li>☆ Recover SRF</li> <li>☆ Recover SRF</li> <li>↓ Log out</li> <li>∨19.2</li> <li>↓ □ &lt;</li> </ul>                                                                      | <ul> <li>Select "Create Organisation" to create a new organisation, or "Join<br/>Organisation" to search for an organisation to join</li> </ul>                                                                                               |

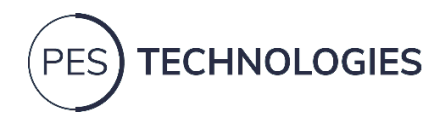

| <ul> <li>k Back</li> <li>Create new organisation</li> <li>Organisation name</li> <li>Your Org Name Here</li> <li>Contact email</li> <li>Your email here</li> <li>Contact number</li> <li>Contact number</li> <li>Allow this organisation to be publicly visibil</li> <li>This will allow users to request to join your organisation.</li> <li>Create &gt;</li> </ul> | <ul> <li>If your organisation is new to the Soil Health Measurement Tool, then you will need to create a new organisation</li> <li>Enter the requested details and click "Create"</li> </ul>                                                                                                    |
|----------------------------------------------------------------------------------------------------|----------------------------------------------------------------------------------------------------|
| No SM ◆     08:20     49% ●       < Back                                                                                                    | <ul> <li>If you are a member of an existing organisation, then you can search for the organisation in the "Join an Organisation" page</li> <li>If you are not the Owner or Administrator of the organisation, you will need to request access to join an organisation. The Owner or Administrator will provide access to the organisation; please contact them regarding your request</li> </ul> |
| < Back Switch Organisations P Pes Tech's organisation Y Your Org Here                                                                                                    | • If you are a member of more than one organisation, select the organisation whose results you wish to see and to which you would like to record testing to                                                                                                    |
| K Back     Manage Users   Your Name's organisation   Pending and active users     Your Name     Owner     Owner     • Connected to PES Cloud     Image: New Reading Results     New Reading Results     Settings                                                                                                    | <ul> <li>If you are an organisation Administrator or Owner, you can manage access to the organisation by selecting "Manage Organisation" from the menu</li> <li>Users and pending requests will be visible in a "Manage Users" screen</li> </ul>                                                                                                    |

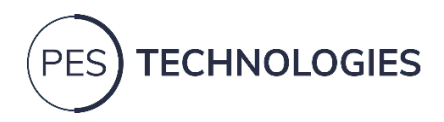

| No SIM C 00:42                   |              |                                                                                                    |
|----------------------------------|--------------|----------------------------------------------------------------------------------------------------|
| No SIM 🗢 08:43                   | •            |                                                                                                    |
| < Back                           | =            |                                                                                                    |
| Welcome, Alex                    |              |                                                                                                    |
| Org Name Here [→                 |              |                                                                                                    |
|                                  |              |                                                                                                    |
| Org Name Here has 0 pending acce | ess          | After the first log in you will be longer be required to get up or join                                                                                                    |
| requests.                        | •            | After the first tog-in, you will no tonger be required to set up of join                                                                                                    |
|                                  |              | an organisation, and instead you will be taken to the Home Page                                                                                                    |
| Manage                           | Users        | an organisation, and noticed you will be taken to the nome ruge                                                                                                    |
|                                  |              | directly                                                                                                    |
| O tests in the last week         |              |                                                                                                    |
| U tests in the last week         | •            | Organisation Admins will see a "Manage Users" button through                                                                                                    |
| 10                               |              | which they can approve as select to support to isin                                                                                                    |
| 10                               |              | which they can approve of reject requests to join                                                                                                    |
|                                  |              | You can switch organisations from the Home screen by clicking the                                                                                                    |
| 6                                | • • • • • •  | Tou can switch organisations from the nome screen by clicking the                                                                                                    |
|                                  |              | organisation name (top right of home screen) or by selecting                                                                                                    |
|                                  |              |                                                                                                    |
| 3                                |              | "Switch Organisation" from the menu                                                                                                    |
|                                  |              | To should be a should be the should be a divertime of the should be a divertime of the should be a dive |
|                                  | •            | To start a test, select New Reading                                                                                                    |
| 0<br>Fri Sat Sun Mon Tue We      | ed Thu       |                                                                                                    |
|                                  |              |                                                                                                    |
| View results New R               | eading       |                                                                                                    |
|                                  |              |                                                                                                    |
|                                  | <u>{</u>     |                                                                                                    |
| Home New reading Results         | Settings     |                                                                                                    |
|                                  |              |                                                                                                    |
| 140 alim 🗢 08:45                 |              |                                                                                                    |
| < Back                           | $\equiv$     |                                                                                                    |
|                                  |              |                                                                                                    |
| Select a farm                    |              |                                                                                                    |
| Org Name Here [→                 |              |                                                                                                    |
| org Name Here Ly                 |              |                                                                                                    |
| No farms found.                  |              |                                                                                                    |
|                                  |              |                                                                                                    |
| 🕀 Add new farm                   |              |                                                                                                    |
|                                  | •            | If Farms have already been added under your organisation, you can                                                                                                    |
|                                  | -            | in a monavo aroday boon addod andor your organioation, you our                                                                                                    |
|                                  |              | select a Farm here                                                                                                    |
|                                  |              |                                                                                                    |
|                                  | •            | If no Farms have been added under your organisation, you will need                                                                                                    |
|                                  |              |                                                                                                    |
|                                  |              | to "Add new farm"                                                                                                    |
|                                  |              | <ul> <li>Click the "Add new farm" button</li> </ul>                                                                                                    |
|                                  |              |                                                                                                    |
|                                  |              |                                                                                                    |
|                                  |              |                                                                                                    |
|                                  |              |                                                                                                    |
|                                  |              |                                                                                                    |
|                                  |              |                                                                                                    |
|                                  |              |                                                                                                    |
|                                  |              |                                                                                                    |
| <u> </u>                         | ~~~          |                                                                                                    |
| ດ 🛨 🖽                            | <u>{</u> 0}} |                                                                                                    |
| Home New reading Results         | Settings     |                                                                                                    |
| No SIM 😴 08:46                   | e 🗩          |                                                                                                    |
| < Back                           | $\equiv$     |                                                                                                    |
|                                  |              |                                                                                                    |
| Add a farm                       |              |                                                                                                    |
|                                  |              |                                                                                                    |
| Farm or business name            |              |                                                                                                    |
| From Name User                   |              |                                                                                                    |
| Farm Name Here                   |              |                                                                                                    |
| Farm owner                       |              |                                                                                                    |
| Former N                         |              |                                                                                                    |
| Farmer Name Here                 |              |                                                                                                    |
| Postcode                         |              | To add a farm, enter the details requested and click "Croate form"                                                                                                    |
| EN LOED                          | <b>I</b> •   | to add a farm, enter the details requested and click. Create land                                                                                                    |
| FA4 3ER                          | •            | You will now be able to select the farm from the "Select a farm"                                                                                                    |
|                                  |              |                                                                                                    |
| ⊕ Create farm                    |              | page                                                                                                    |
|                                  |              |                                                                                                    |
|                                  |              |                                                                                                    |
|                                  |              |                                                                                                    |
|                                  |              |                                                                                                    |
|                                  |              |                                                                                                    |
|                                  |              |                                                                                                    |
|                                  |              |                                                                                                    |
|                                  |              |                                                                                                    |
|                                  |              |                                                                                                    |
|                                  |              |                                                                                                    |
| ∩                                | ŵ            |                                                                                                    |
| Home New reading Results         | Settings     |                                                                                                    |
|                                  |              |                                                                                                    |

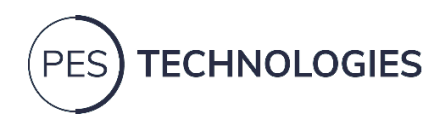

| No SIM ♥ 08:47                                                                                                    | <ul> <li>Within the Farm page, you will have the option to select a Field</li> <li>If Fields have already been added to a Farm, you can select a Field here</li> <li>If no Fields exist, you will need to "Add new field"         <ul> <li>Click the Add new field button</li> </ul> </li> </ul>                                                                                                    |
|----------------------------------------------------------------------------------------------------|----------------------------------------------------------------------------------------------------|
| No SIM ♥ 08:47                                                                                                    | To add a field, enter the field name and click create field<br>You will now be able to select the field from the "Select a field"<br>page                                                                                                    |
| No SIM                                                                                                    | Under "Select a device", select the ERU you are using to perform a<br>test<br>If multiple ERU devices are present, select the appropriate device<br>by its serial number (shown on the back of the ERU)                                                                                                    |
| <ul> <li>kack</li> <li>PES ERU<br/>E5:7F:0C:72:84:61<br/>Cassette: Loading</li> <li>We need some additional data</li> <li>This helps us to make your results more accurate</li> <li>Test name</li> <li>Spring 24, Field 3, Sample 2</li> <li>Use this as a reference to help you identify this test later</li> <li>Soil moisture</li> <li>Select an item </li> <li>Select an item </li> <li>Select an item </li> <li>Select an item </li> <li>Select an item </li> <li>Select the texture of the soil. If you are usure, select the closest match.</li> <li>Soil texture</li> <li>Select the texture of the soil.</li> <li>This sample is from the reference zone Advanced </li> <li>ERU initialising</li> <li>Connected to PES Cloud</li> <li>Image the sele the sele is the sele is</li></ul> | <ul> <li>Enter a name for your sample in the "Test name" box</li> <li>Select the soil moisture from the drop-down box, "Soil moisture" <ul> <li>Three options are provided – Dry, Moist and Wet. Please choose the option you feel most closely resembles conditions in the field</li> </ul> </li> <li>Select the soil texture from the drop-down box, "Soil texture" <ul> <li>Three options are provided – Light, Medium and Heavy. Please choose the option you feel most closely resembles conditions in the field</li> </ul> </li> <li>A test can only begin once all options are completed <ul> <li>Select "Start test" and you will see an "ERU Initialising" message before moving to a sensor check screen</li> </ul> </li> </ul> |

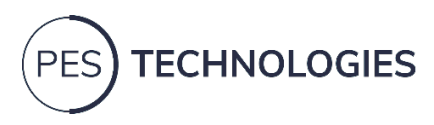

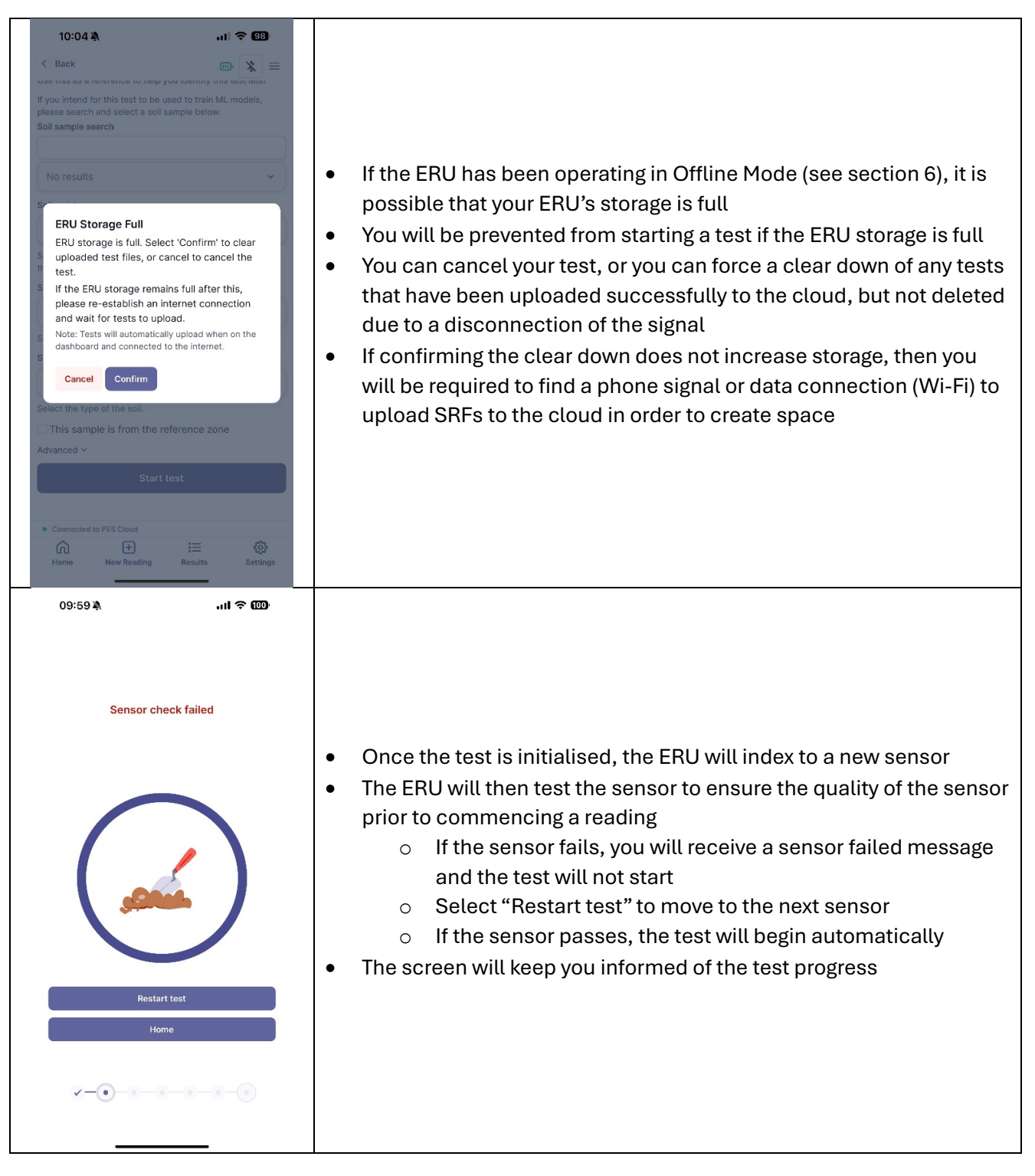

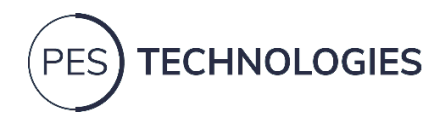

| 10:03 🔌 🔐 🙃 💷                                                                                                    |                                                                                                    |
|----------------------------------------------------------------------------------------------------|----------------------------------------------------------------------------------------------------|
| <section-header><section-header><section-header><section-header><section-header><section-header></section-header></section-header></section-header></section-header></section-header></section-header> | <ul> <li>If multiple sensor checks fail, it may indicate that there is an issue with your ERU or Cassette of sensors</li> <li>You will receive a message asking you to contact PES Support who can be reached at <a href="mailto:support@pestechnologies.com">support@pestechnologies.com</a> or 01480 759812</li> </ul>                          |
| <br>10:01३३                                                                                                    |                                                                                                    |
| Cassette used         Wor cassette has been fully used. Please replace it with a new cassette. If you believe this should not be the case, please contact PES Support.         Okay                    | <ul> <li>If you have used all of your sensors on the cassette, you will receive<br/>a message informing you of such</li> <li>If you have a replacement cassette, please follow instructions in<br/>Section 8. Changing a Cassette</li> <li>If you do not have a replacement cassette, please contact PES<br/>Technologies to order one</li> </ul> |

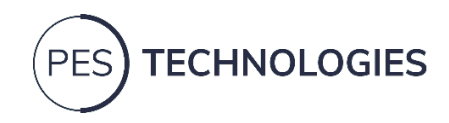

| < Back 😽 📃                                                                                                    |                                                                                                    |
|----------------------------------------------------------------------------------------------------|----------------------------------------------------------------------------------------------------|
| Test results                                                                                                    |                                                                                                    |
| PES Technologies Ltd [→ Export                                                                                                    |                                                                                                    |
| √ Filter & Search                                                                                                    |                                                                                                    |
| A23YFD8-20C<br>Date: 17/09/2024<br>Location: * bars.overlook.harmonica<br>Zone: Reference<br>Farm: Bunbury Arms<br>Heid: Outside<br>A23YFD8-20C<br>Date: 17/09/2024<br>Location: * tallest.quilting.gliding<br>Zone: Reference<br>Fard: Outside<br>A23YFD34-20C<br>Date: 17/09/2024<br>A23YFD34-20C<br>Date: 17/09/2024<br>• Connected to PES Cloud | <ul> <li>To view your results, select "View results" from the Home page or<br/>"Results" from the toolbar at the bottom of most pages</li> <li>The results are listed in date order, but they can also be searched<br/>and filtered</li> <li>To see the details of a set of results, select "View details"</li> </ul> |
| < Back                                                                                                    | <ul> <li>Results can be searched and filtered by Test name, Farm, Fields and by date</li> <li>All selections allow for multiple filters to be selected and applied</li> </ul>                                                                                                    |

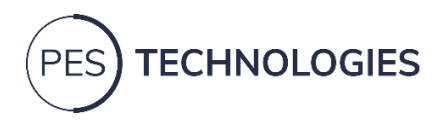

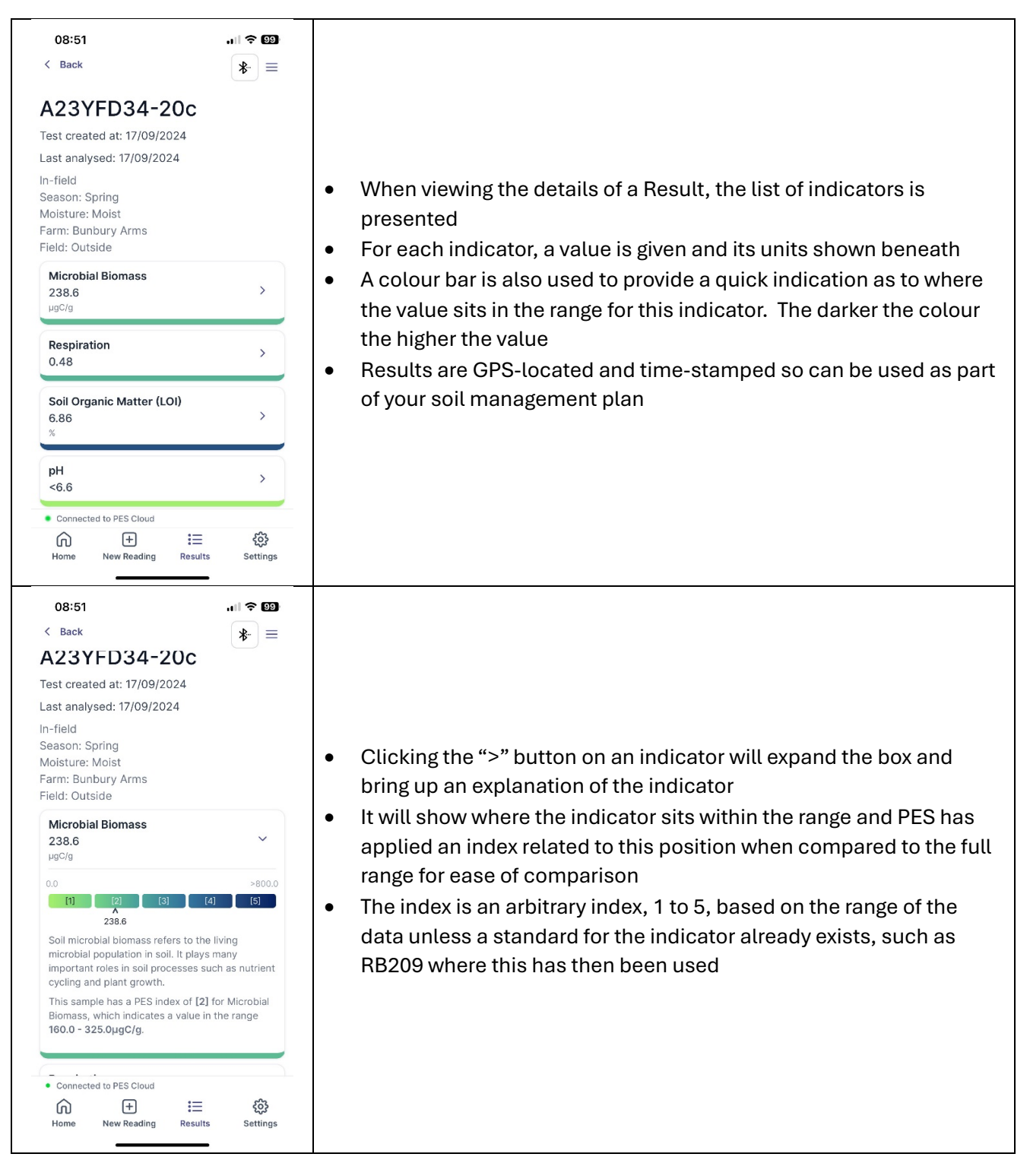

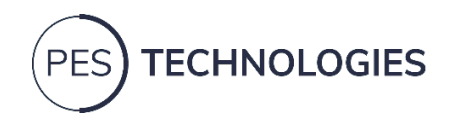

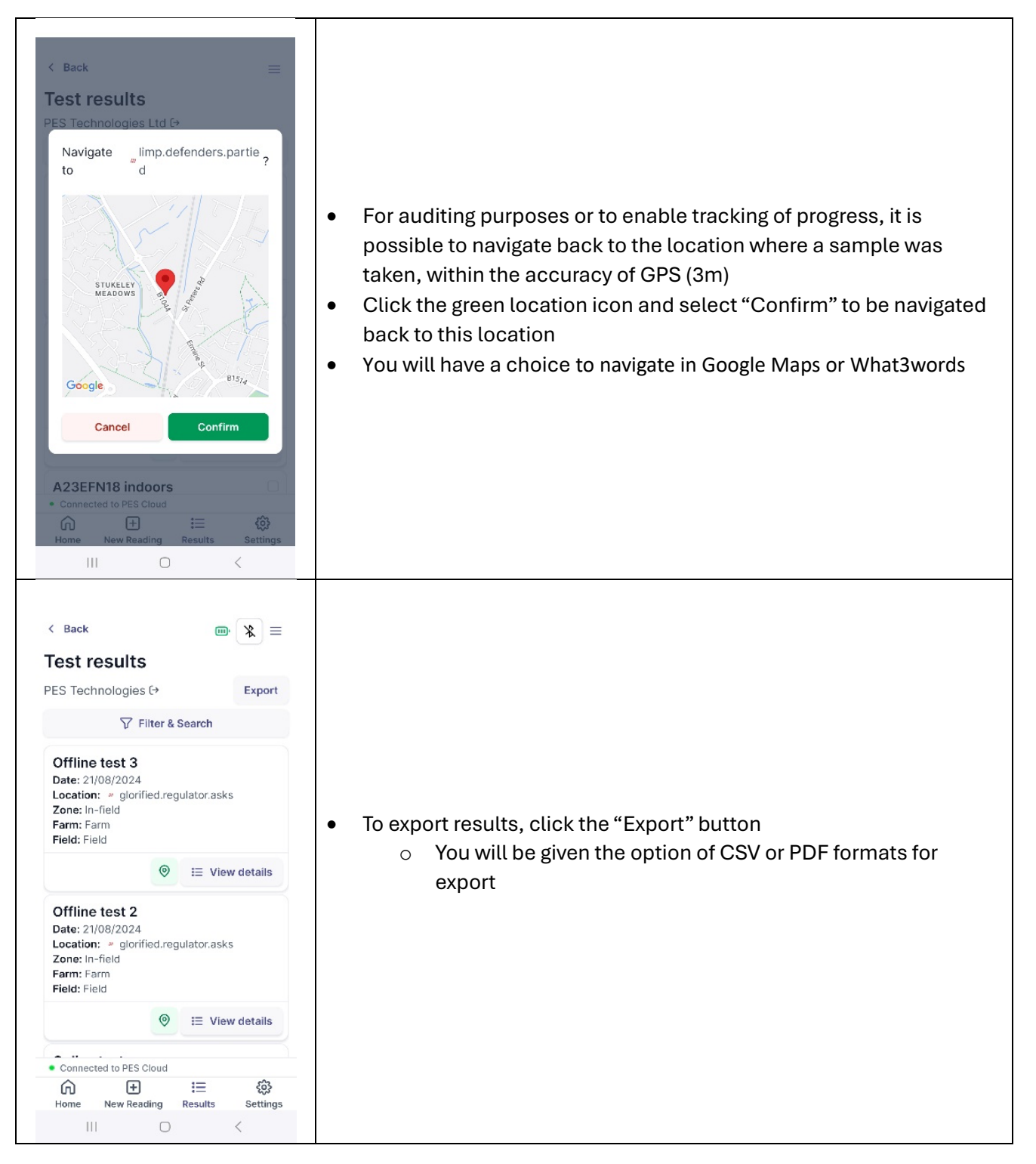

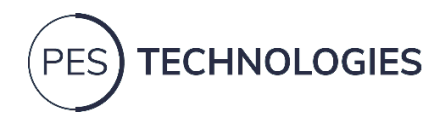

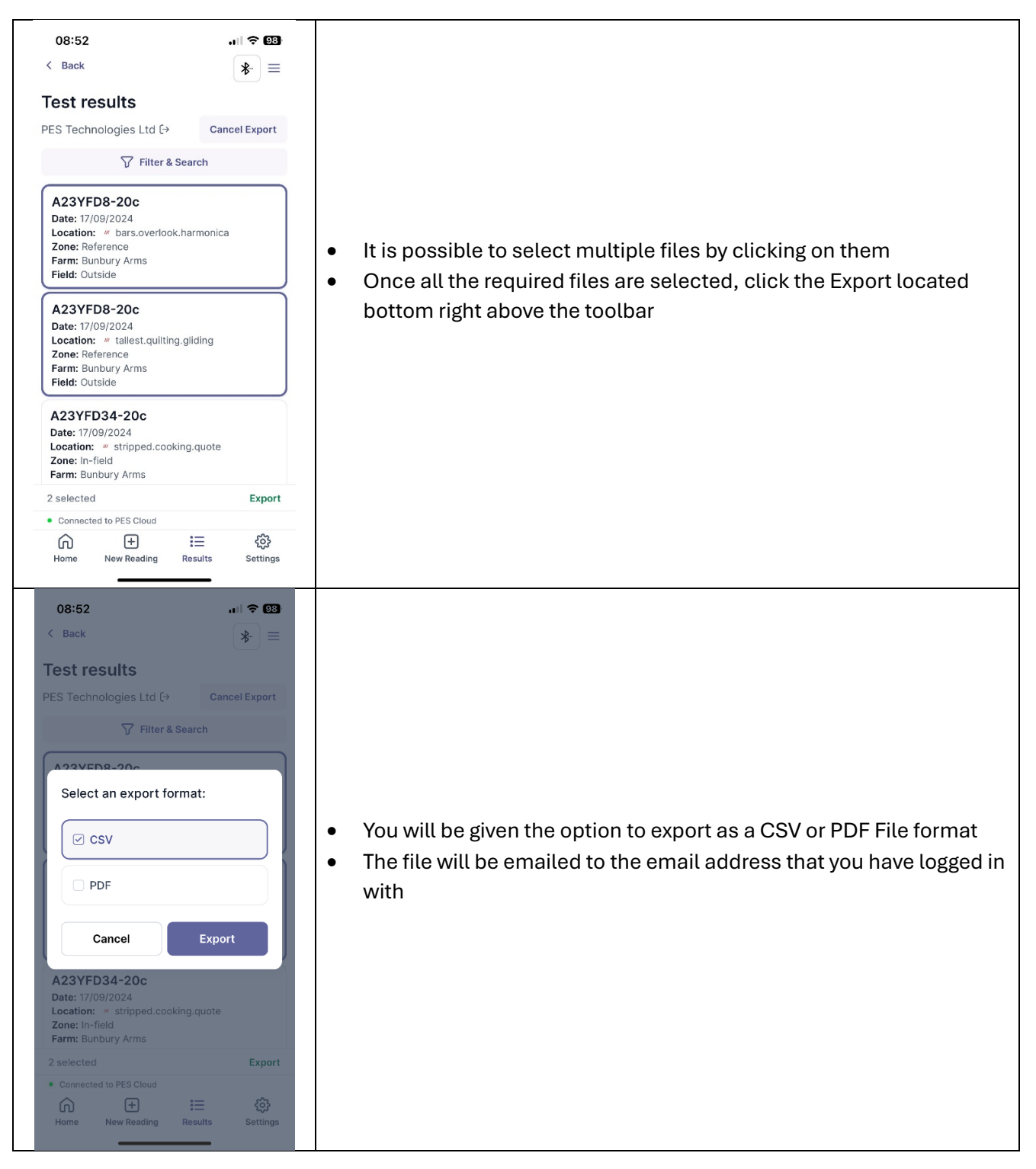

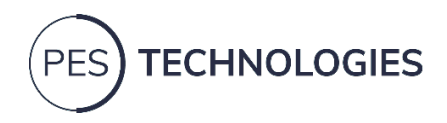

| <ul> <li>Back</li> <li>Pes Tech's organisation (+)</li> <li>Connect to a different device</li> <li>Scan SRFs</li> <li>No SRFs found  %</li> <li>No SRFs found  %</li> <li>• Connected to PES Cloud</li> <li>• Connected to PES Cloud</li> <li>• Mow Reading Results Settings</li> </ul> | <ul> <li>If an error occurs during data transmission (e.g. a Bluetooth<sup>®</sup> failure, mobile phone runs out of battery, etc.), there will be a need to recover an SRF from the ERU</li> <li>Select the menu ≡ in the top-right part of the Home page, and on the menu is a function called "Recover SRF"</li> <li>Select the "Scan SRFs" button</li> <li>Select the SRFs to upload</li> </ul> |
|----------------------------------------------------------------------------------------------------|----------------------------------------------------------------------------------------------------|
| <ul> <li>Back</li> <li>Advanced Options</li> <li>Connect to a different device</li> <li>PES ERU</li> <li>ES:7F:DC:72:84:81</li> <li>Commands</li> <li>Get error</li> <li>Clear error</li> <li>Clear error</li> <li>Battery</li> <li>Full (16768) Refresh</li> </ul>                     | <ul> <li>On the rare event of the ERU going into an error state that will not clear with an ERU reboot (Amber and Red LEDs showing still), select "Advanced Options" from the menu</li> <li>Select "Clear error" and the LEDs should return to green</li> </ul>                                                                                                    |

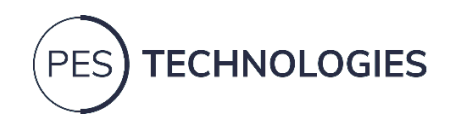

# 6. Offline Mode

In the event that there is no phone signal or no data connection where a test intends to be done, the ERU is capable of running in an "offline" mode. The online / offline status can be seen in the bottom-left corner of the Home page in the App, just above the toolbar. The ERU does require Bluetooth<sup>®</sup> enabled on your mobile device to operate in offline mode.

If you are offline, there is limited functionality. You can start a new test, but you will not receive the results until your phone has re-established a data connection and the SRF has transferred from your phone to the cloud-based database. This transference is done automatically in the background and should not require further input. However, if for some reason this does not occur automatically, then it is possible to retrieve the SRF files manually using the "Recover SRF" function; this is accessible from the menu in the top-right of the Home Page.

In order to prevent any possibility of data loss, tests remain stored on the ERU until they have been uploaded to the cloud database. The ERU can store approximately 15 tests at any one time. Therefore, if more than this amount of test tests are done while offline, it will be necessary to re-establish a connection. This will enable the SRFs to upload and clear the ERU storage.

When in offline mode, new farms and fields cannot be created. Please ensure you have created these in advance if there is a risk of poor phone and data signal.

|                 | LED 1         | LED 2          | LED 3                  |
|-----------------|---------------|----------------|------------------------|
| Unit off        | Off           | Off            | Flashing Red 10 sec    |
| Unit on         | Off           | Solid Green    | Solid Green            |
| Unit charging   | Off           | Solid Green    | Flashing Green*        |
| Unit charged    | Off           | Solid Green    | Solid Green            |
| Testing         | Flashing Blue | Flashing Green | Solid Green            |
| Low ERU Battery | Off           | Solid Green    | Flashing Amber         |
| Unit Error      | Off           | Solid Amber    | Solid Red              |
| Unit Error      | Off           | Flashing Amber | Solid / Flashing Green |

### 7. LED Status

\*The rate of flashing indicates the speed of charging. The faster the flashing, the faster the charging.

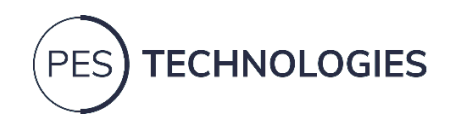

# 8. Changing a Cassette

WARNING - Ensure the ERU is powered off. Avoid touching the pins at the rear of the drawer cavity – ESD sensitive devices are connected to these.

When you have consumed all of the sensors in a cassette, you will need to change the Cassette in the ERU. Cassettes can be purchased from PES Technologies in 50-sensor or 100-sensor rolls. The cassettes are programmed with the number of sensors purchased but provisioned with an allowance for failures. The system will count the number of good sensors and tests completed and disregard the sensor failures, ensuring you receive all of the tests purchased.

To remove the old cassette and install a new cassette, you will need a 2mm Hex / Allen key (supplied with your replacement cassette).

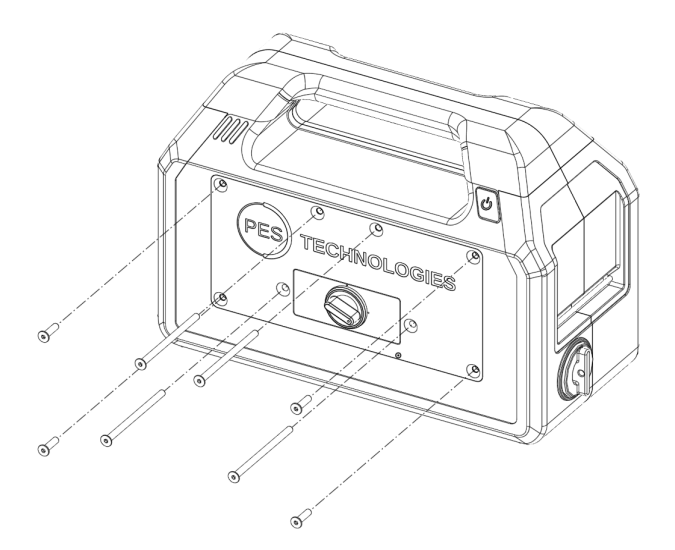

• Remove the 8 fastening screws using the 2mm Hex / Allen key

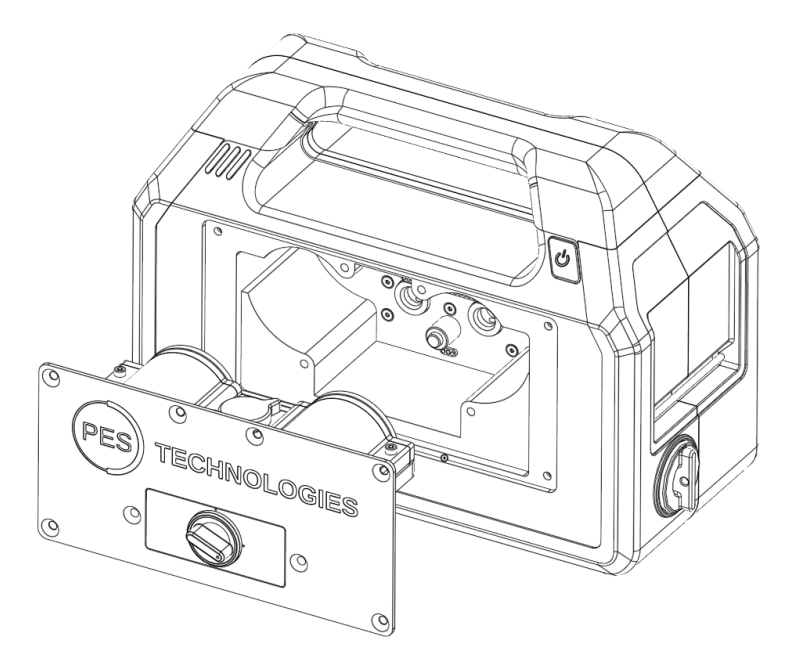

- Remove the cassette drawer
  - $\circ$  ~ Tip Open the soil drawer and gently pull to pop out the cassette drawer

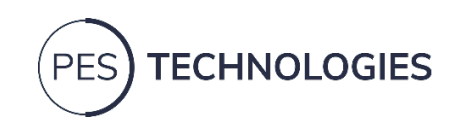

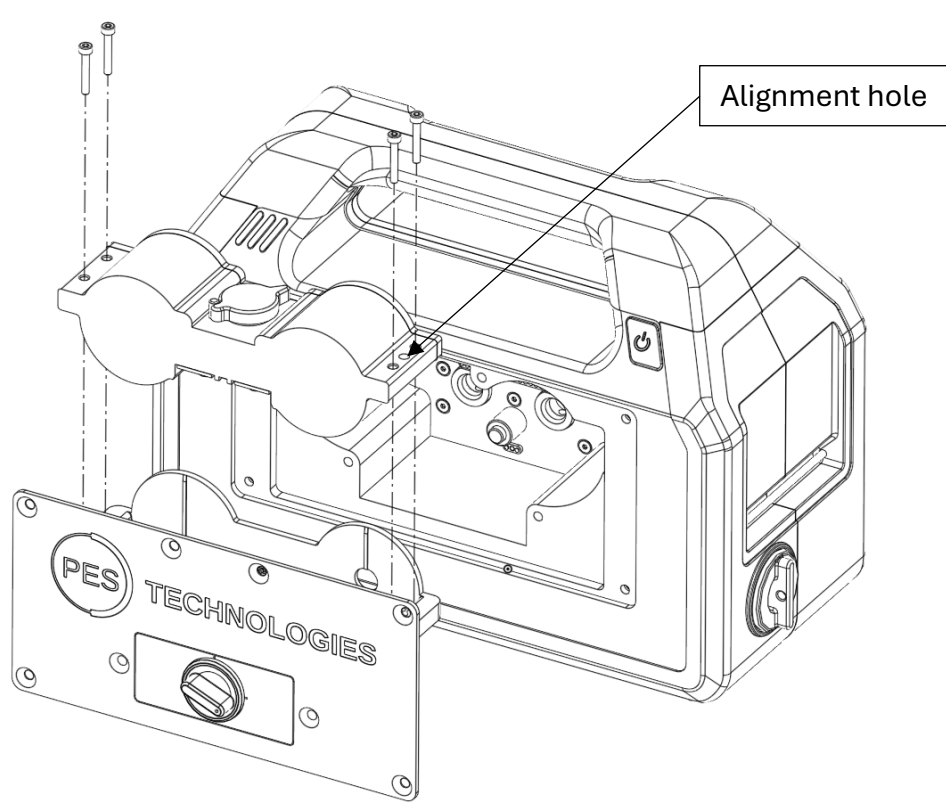

- Remove the four screws affixing the Cassette to the drawer using the 2mm Hex / Allen key (provided with your replacement cassette)
- Lift the cassette out of the drawer
  - Please return this cassette to PES Technologies using the packaging from your replacement cassette and the pre-paid envelope
- To install the cassette, insert the replacement into the drawer, ensuring that the plain face is to the front and the alignment hole is on the right-hand side
- Ensure the 4 screws affixing the cassette to the drawer are re-inserted and tightened to a nip

#### A CAUTION - DO NOT OVER TIGHTEN THE SCREWS

- Replace the cassette drawer into the ERU and press firmly to ensure it is properly located
- Replace the 8 screws in the front face of the cassette drawer, starting with the two long screws on either side of the soil drawer, then the next two long screws and finally the 4 short screws

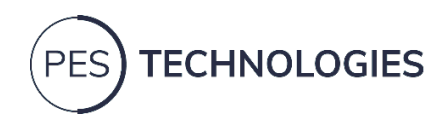

### 9. Changing Salt

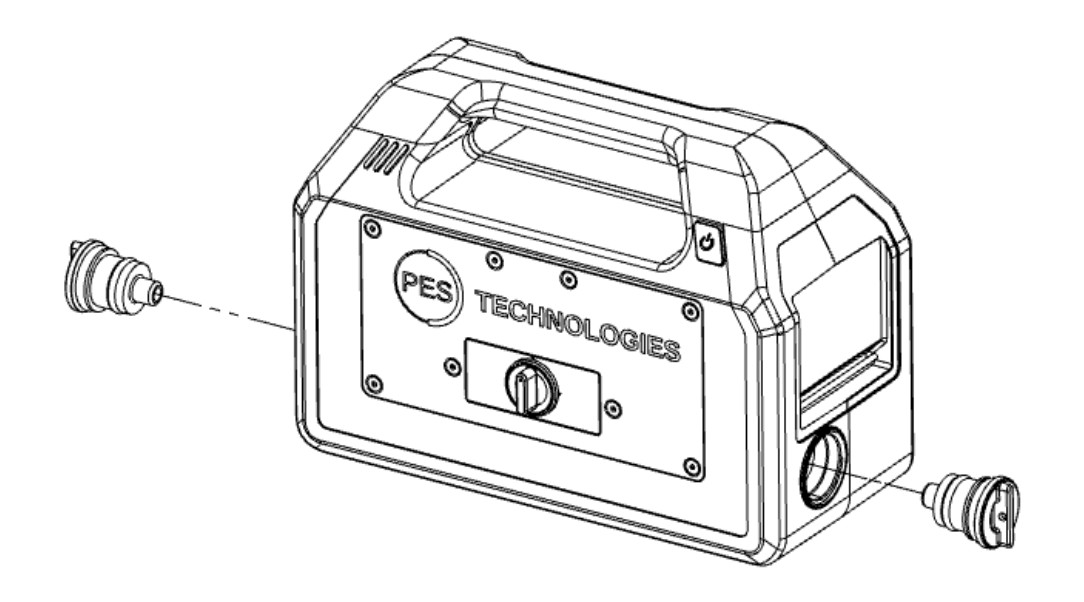

- When a cassette is changed, the salt (Magnesium Sulphate crystals Epsom salts) is changed as well. Two small packets of Epsom salt will be provided with each cassette that PES Technologies that sends to you
  - $\circ$   $\,$  Do not use scented salts just the pure Epsom salts provided to you
  - Magnesium Sulphate does not absorb Volatile Organic Compounds (VOCs), and so does not affect the results of a test. Other salts or desiccants must not be used, as they will affect the results of any test
- To change the salt, remove the salt tube bungs from either end of the unit. The bungs should pull out but the aid of a tool, such as the hex key provided for the cassette change, may be required if they are too stiff to give extra leverage
- Pour the used salt away by tilting and gently shaking the unit
  - You may need to use an implement to break up any crusted salt
  - o It is safe to pour the salt into the general waste

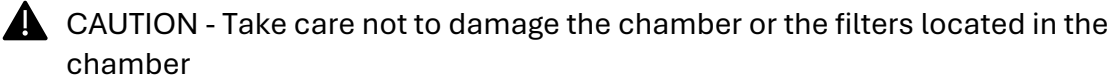

- Check the filter is in the chamber and is visually clear from salt crystals
- Fill with new salt
- Replace the bung
  - Ensure the bungs are pushed all the way in

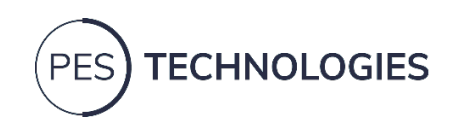

# 10. Troubleshooting

| Issue                       | Possible cause                         | Actions                                  |
|-----------------------------|----------------------------------------|------------------------------------------|
|                             | Poor sensor                            | Press "Retry" button in the App          |
|                             | Soil drawer not closed                 | Close drawer and ensure it is locked     |
|                             | Soil drawer connection                 | Re-open and re-close the drawer and      |
|                             | poor                                   | press "Retry" button in the App          |
|                             |                                        | Take cassette drawer out and screw       |
|                             |                                        | back in the following order:             |
|                             |                                        | 2 long screws either side of soil        |
|                             |                                        | drawer                                   |
|                             |                                        | 2 long screws top of cassette drawer     |
| Componitalium               |                                        | 4 outer short screws                     |
| Sensor failure              |                                        | Contact the PES Support Team             |
|                             | Poor sensor connection                 | Remove cassette drawer                   |
|                             |                                        | Remove cassette                          |
|                             |                                        | Ensure plunger is working by twisting    |
|                             |                                        | black cap                                |
|                             |                                        | Ensure sensor is flat against the        |
|                             |                                        | cassette board window                    |
|                             |                                        | Re-seat cassette                         |
|                             |                                        | Ensure cassette is screwed down          |
|                             |                                        | Contact the PES Support Team             |
|                             | ERU has low battery                    | Check ERU battery level in App           |
| Tost won't start            |                                        | Charge battery                           |
|                             | Information missing on                 | Ensure all applicable boxes are filled   |
|                             | form in App                            | out in App                               |
|                             | ERU has low battery                    | Charge the battery of the ERU            |
|                             | Bluetooth <sup>®</sup> on phone is off | Check phone Bluetooth <sup>®</sup> is on |
|                             | Unit asleep / device not               | Check LEDs are green (see section 7).    |
|                             | on                                     | If not, Press power button for 1         |
| App cannot see ERU          |                                        | second and release                       |
|                             | Another user connected                 | Check no-one else in the proximity       |
|                             |                                        | has connected to the ERU through         |
|                             |                                        | their App                                |
|                             | Too far away                           | Ensure you are within 5m of the ERU      |
|                             | No phone signal                        | Connect to a 4G/5G network or WiFi       |
| Results not returned        |                                        | Contact the PES Support Team             |
|                             |                                        | Hold power button for 15 seconds to      |
|                             |                                        | reboot the ERU                           |
| Unit LEDs indicate error    |                                        | In the App, select Advance Options,      |
|                             |                                        | and then select Clear Error              |
|                             | Test has not completed                 | Retry with a fresh sample                |
|                             | correctly                              |                                          |
|                             | ML Algorithm could not                 | Retry with a fresh sample                |
| lest result invalid message | find a solution                        |                                          |
|                             | Sensor or hardware fault               | Retry with a fresh sample                |
|                             |                                        | Contact the PES Support Team             |

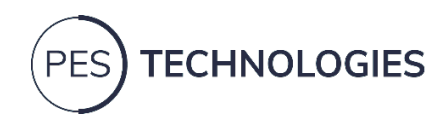

11. Support Contacts

Email: <u>support@pestechnologies.com</u>

Phone: 01480 759812

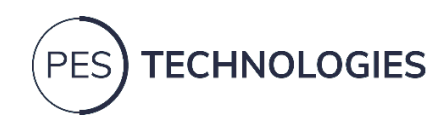

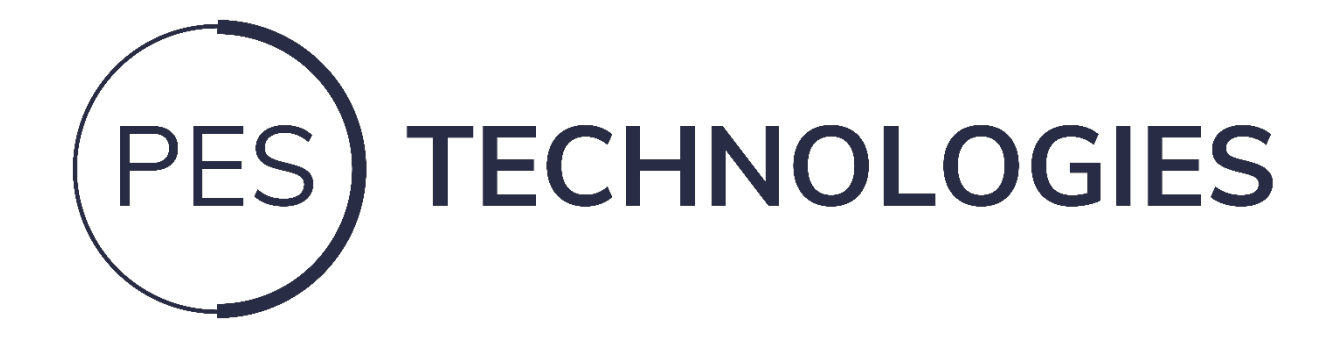

P.E.S. Technologies Ltd. Registered in England. Company nr: 10989105 Registered Office: 32 DBH, Diss Business Hub, Hopper Way, Diss, Norfolk, United Kingdom IP22 4GT